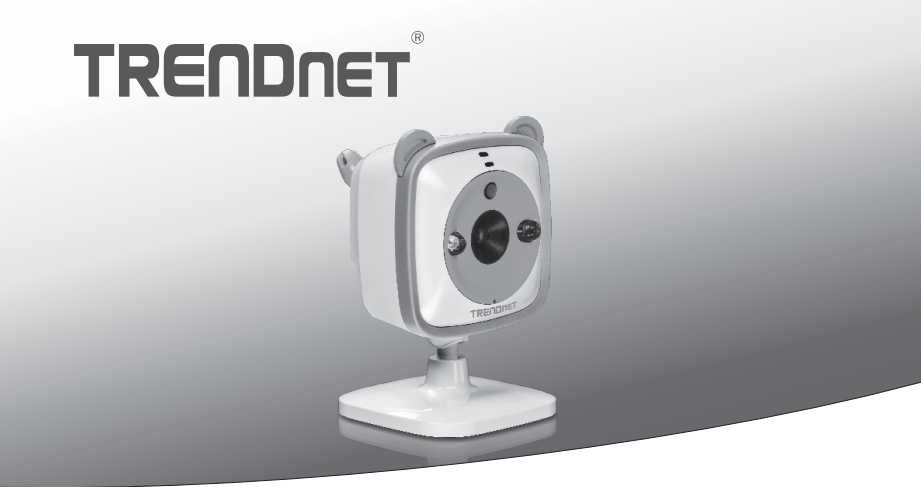

# Cámara WiFi HD para bebés

### TV-IP745SIC

• Guía de instalación rápida (1)

TV-IP745SIC (V1)/ 08.28.2014

# 1. Antes de iniciar

# Contenidos del paquete

- TV-IP745SIC
- · Guía de instalación rápida multilingüe
- · CD-ROM (Guía del usuario)
- Adaptador de alimentación (5V DC. 1A) (1.5 m / 5 pies)
- Cámara kit de montaie

# **Requisitos mínimos**

- Una Red wireless N en operación
- Dispositivo móvil (p. ej. smartphone, tableta) con Android (versión 2.3 o superior) o iOS (versión 6.1 o superior)
- App CloudView de TRENDnet instalada en el dispositivo móvil

# Guía de instalación de vídeo

La quía de de instalación de vídeo de la cámara se proporciona en el CD. Por favor, vava a la carpeta Manuales y VideoInstallationGuide.mp4 abierto. La quía de instalación de vídeo de la cámara también está disponible en la web. Por favor visite

https://www.trendnet.com/mobile/743\_745SIC.html o escanee el código QR a continuación

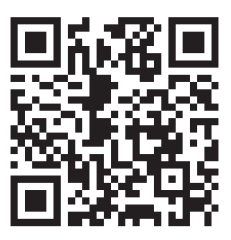

# 2. Instalación para un dispositivo móvil Apple

 Dé un toque en el icono de la App Store para descargar e instalar la app CloudView de TRENDnet. También puede escanear el código QR de abajo para descargar e instalar la app CloudView gratuita de TRENDnet.

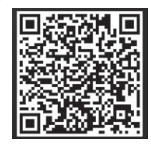

 Conecte el adaptador de corriente al TV-IP745SIC y enchúfelo. Espere 30 segundos hasta que la luz ámbar se encienda.

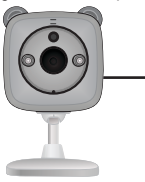

 Habilite las configuracines Wi-Fi en su dispositivo móvil de Apple. Olvídese de su red local y conéctese al 745 de Trendnet.

| Settings    | Wi-Fi | a second a |
|-------------|-------|------------|
| Wi-Fi       |       |            |
| CHOOSE A NE | TWORK |            |
| TREND       | et745 | ≎ (j       |

 Abre la aplicación TRENDnet CloudView y estoy de acuerdo con los términos de uso.

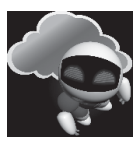

- La aplicación TRENDnet CloudView iniciará la búsqueda de su bebé cámara automáticamente. Si la búsqueda ha fallado, toque en el icono de exploración otra vez.
- 6. Toque en el icono de wireless señal a la derecha del bebé cámara.

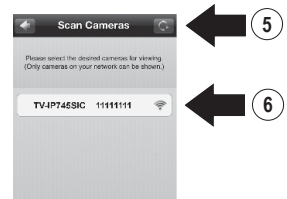

 Ingrese nombre de usuario (admin) por defecto y la contraseña (admin) por defecto del bebé cámara.

### 8. Dé un toque en OK (Aceptar).

- DEUTSCH

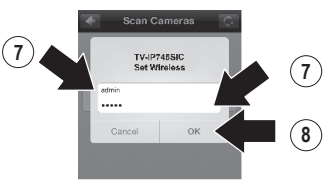

- 9. Introduzca un nombre fácil de recordar usuario como 'babyroom'.
- Indique una nueva contraseña de entre 8 y 16 caracteres.
- 11. Introduzca la contraseña de nuevo.
- Toque en el icono de verificación para guardar los cambios.

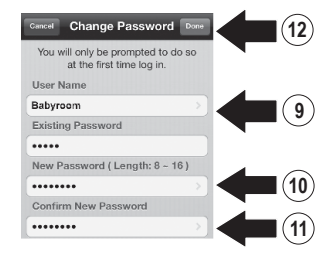

- La app buscará automáticamente su red wireless; selecciónela.
- Introduzca la llave (key) (contraseña wireless).

15. Dé un toque en el icono de guardar.

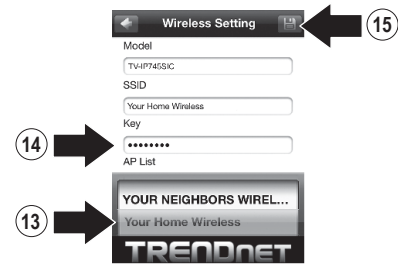

### 16. Dé un toque en Close the App.

#### Warning

Wireless setup completed, When the top ambler light on the camera turns off, it has successfully connected to your wireless network. Reconnect your mabile device to your wireless network, and then open the Cloud/Verw ap.

NOTE: If the amber light stays illuminated, it did NOT contract to your wholes network (incorroct assavcrd), in your mobile devices wheless satings, reconsect to the canarca item the list search for the canarca again, and then repeat the steps.

Close the App

ENGLISH

PYCCKN

17. Conecta tu iPhone o iPad a su wireless red y relanzar TRENDnet CloudView aplicación para confirmar la conectividad con el bebé cámara. Toque en el para ver el video.

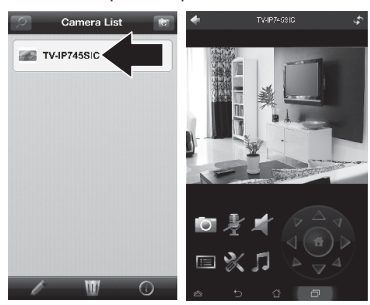

18. Toque en el icono de nuevo.

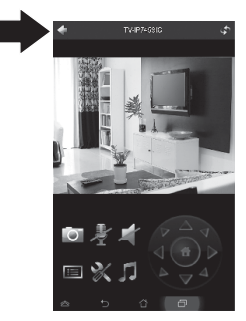

19. En la lista de la cámara, seleccione el bebé cámara. 20. Toque en el icono Editar.

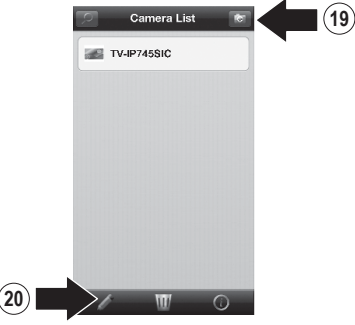

- 21. Introduzca un nombre fácil de recordar para el bebé cámara (por ejemplo babyroom).
- 22. Toque en el icono Guardar.

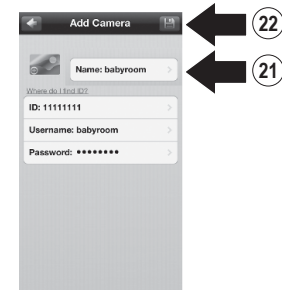

23. Instale el bebé cámara en la ubicación deseada. Antes de la instalación, confirme que la cobertura de red wireless está presente en la ubicación elegida. Nota: Por favor, siga las instrucciones a continuación para ver la cámara en otro iPhone o el iPad.

- 24. Conecta tu iPhone o iPad a su wireless red y lanzar aplicaciones CloudView TRENDnet.
- 25. La aplicación TRENDnet CloudView iniciará la búsqueda de su bebé cámara automáticamente. Si la búsqueda ha fallado, toque en el icono de exploración otra vez.
- 26. Haga clic en el icono Agregar.

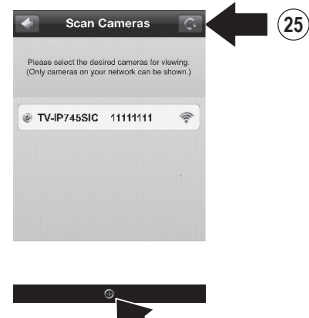

- 26 27. Introduzca el nombre de usuario y la
  - contraseña que ha configurado para el bebé cámara.

28. Dé un toque en OK (Aceptar).

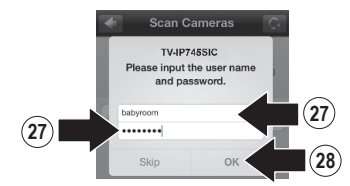

- 29. En la lista de la cámara, seleccione el bebé cámara.
- 30. Toque en el icono Editar.

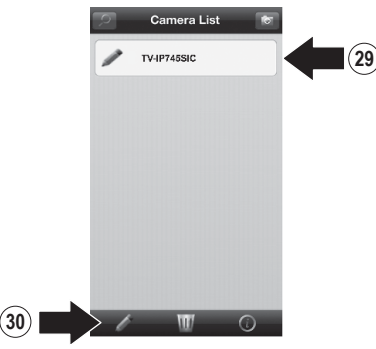

PYCCKM

- **31.** Introduzca un nombre fácil de recordar para el bebé cámara (por ejemplo babyroom).
- **32.** Toque en el icono Guardar.

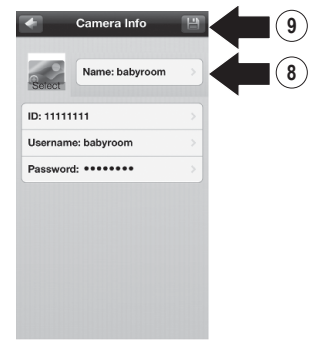

**33.** Pulse sobre el bebé cámara para confirmar la conectividad.

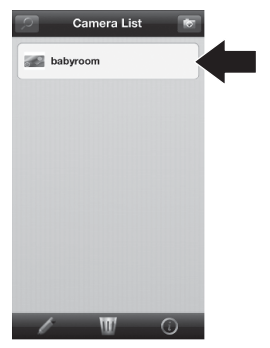

34. Ahora puede ver el bebé cámara en cualquier lugar con acceso a Internet. No se necesita ninguna instalación adicional. Cabe esperar que esperar hasta 5 minutos si va a conectar el monitor a su bebé de forma remota por primera vez con una conexión 3G o 4G. El video se mostrará automáticamente después de la primera conexión. Para obtener instrucciones sobre cómo agregar bebé cámara a través de su conexión 3G o 4G, por favor consulte la guía del usuario en el CD CloudView proporcionar.

# 3. Instalación para un dispositivo Android

 Dé un toque en el icono de Play Store para descargar e instalar la app CloudView de TRENDnet. También puede escanear el código QR de abajo para descargar e instalar la app CloudView gratuita de TRENDnet.

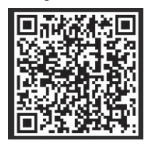

 Conecte el adaptador de corriente al TV-IP745SIC y enchúfelo. Espere 30 segundos hasta que la luz ámbar se encienda.

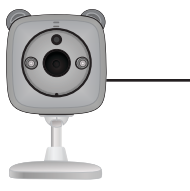

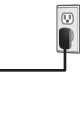

 Habilite las configuracines Wi-Fi en su dispositivo móvil Android. Olvídese de su red local y conéctese al 745 de Trendnet

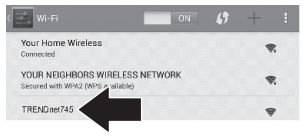

4. Abre la aplicación TRENDnet CloudView y estoy de acuerdo con los términos de uso.

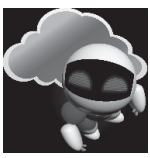

- La aplicación TRENDnet CloudView iniciará la búsqueda de su bebé cámara automáticamente. Si la búsqueda ha fallado, toque en el icono de exploración otra vez.
- 6. Toque en el icono de wireless señal a la derecha del de bebé cámara.

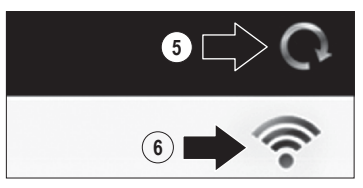

 Ingrese nombre de usuario (admin) por defecto y la contraseña (admin) por defecto del bebé cámara.

PVCCK

8. Dé un toque en OK (Aceptar).

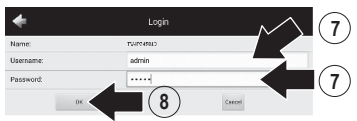

- 9. Introduzca un nombre fácil de recordar usuario como 'babyroom'.
- Indique una nueva contraseña de entre 8 y 16 caracteres.
- 11. Introduzca la contraseña de nuevo.
- Toque en el icono de verificación para guardar los cambios.

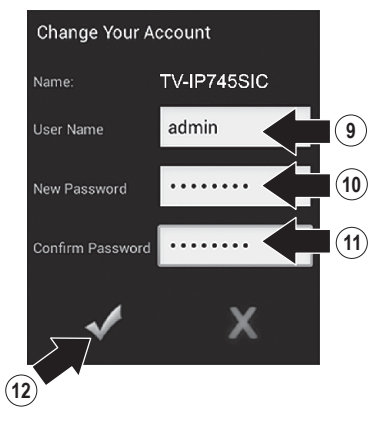

- **13.** La app buscará automáticamente su red wireless; selecciónela.
- 14. Introduzca la llave (key) (contraseña wireless).
- 15. Dé un toque en el icono de guardar.

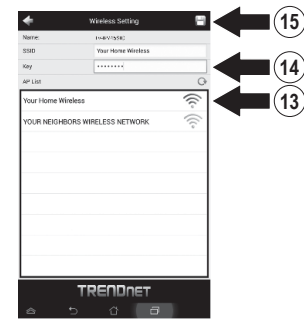

16. Dé un toque en Close the App (Fermer l'appli).

Wireless setup completed. When the top amber light on the camera turns off, it has successfully connected to your wireless network. Reconnect your mobile device to your wireless network and then open the CloudView app.

NOTE: If the amber light stays illuminated, it did NOT connect to your wireless network (incorrect password). In your mobile device's wireless settings, reconnect to the camera. Then open the CloudYew app, remove the camera from the list, search for the camera again, and then repeat the steps.

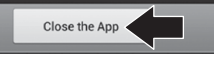

 Conecte su smartphone o tablet Android a su wireless red y relanzar TRENDnet CloudView aplicación para confirmar la conectividad con el bebé cámara.

- ENGLISH
- FRANÇAIS
- DFLITSCH

Pycckni

**18.** Toque en el icono de nuevo.

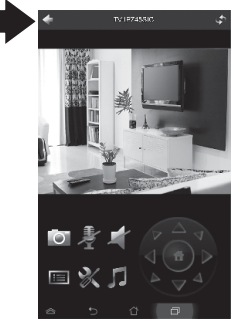

- 19. En la lista de la cámara, seleccione el bebé cámara.
- 20. Toque en Edit (Editar).

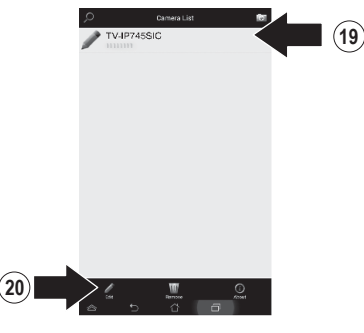

- 21. Introduzca un nombre fácil de recordar para el bebé cámara (por ejemplo babyroom).
- 22. Toque en el icono Guardar.

| Mare: Independent of the second second seco      |           | -                               |     |
|----------------------------------------------------------------------------------------------------|-----------|---------------------------------|-----|
| Image: International Control of Control of |           | Select an image for therefored? | - 2 |
| Anne idyport                                                                                                    | Vien      | de l'ével 182                   |     |
| 0 IIIIII<br>Overene aleka<br>Paraset ······                                                                                                    | Naree:    | babyrooni                       |     |
| Uneranne den                                                                                                    | ID        | 00000                           |     |
| Pasaost                                                                                                    | Username: | admin                           |     |
|                                                                                                    | Password: |                                 |     |
|                                                                                                    |           |                                 |     |

23. Instale el bebé cámara en la ubicación deseada. Antes de la instalación, confirme que la cobertura de red wireless está presente en la ubicación elegida. Nota: Por favor, siga las instrucciones a continuación para ver la cámara en otro dispositivo Android.

- 24. Conecte otro teléfono inteligente o tablet Android a su wireless red y lanzar aplicaciones CloudView TRENDnet.
- 25. La aplicación TRENDnet CloudView iniciará la búsqueda de su bebé cámara automáticamente. Si la búsqueda ha fallado, toque en el icono de exploración otra vez.
- 26. Haga clic en el icono Agregar.

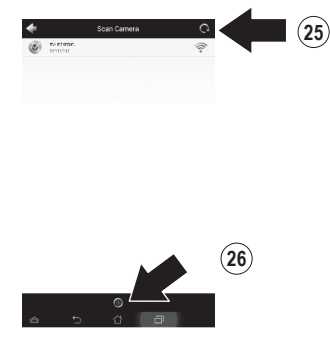

 Introduzca el nombre de usuario y la contraseña que ha configurado para el bebé cámara. 28. Dé un toque en OK (Aceptar).

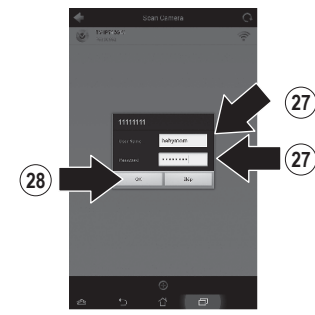

- 29. El video aparecerá confirmando la conectividad con el bebé cámara.
- 30. Toque en el icono de nuevo.

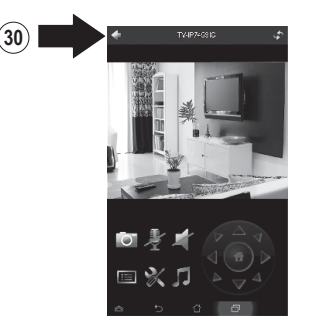

- En la lista de la cámara, seleccione el bebé cámara.
- 32. Toque en Edit (Editar).

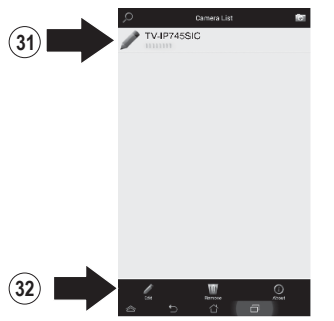

 Introduzca un nombre fácil de recordar para el bebé cámara. (por ejemplo babyroom).

Edit Camera

babaroon

TRENDINE

34. Toque en el icono Guardar.

ESPAÑOL

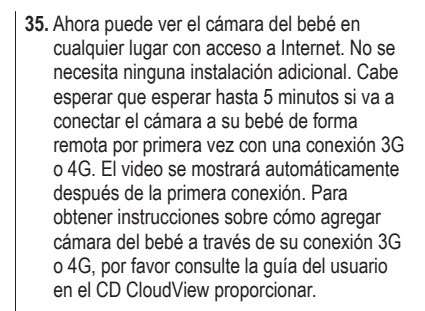

34

33

# PYCCKN

# 4. Instalación en superficies verticales

1. Tire de la base de montaje hacia arriba para extenderla.

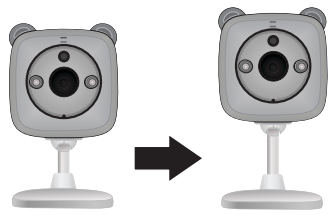

2. Rote la base 90 grados.

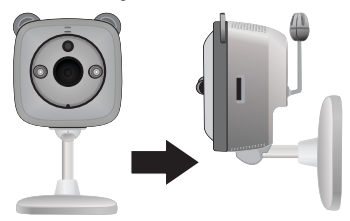

 Con la cámara encendida, colóquela en la posición deseada y confirme que aparece el campo de visualización deseado en su app para móviles.

- 4. Marque la posición de montaje en la pared.
  - a. Opción de montaje con tornillos:
    - (a) mida y marque los lugares en los que irán los agujeros de los tornillos;
    - (b) haga los agujeros en la pared;
    - (c) inserte los tacos en los agujeros;
    - (d) introduzca los tornillos en los tacos.
  - b. Opción de montaje con cinta adhesiva:
    - (a) Retire la banda protectora de un lado de las bandas de cinta adhesiva y aplique con firmeza ambas a la base de la cámar;
    - (b) Retire las bandas protectoras restantes.

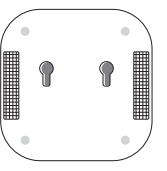

5. Monte la cámara en la ubicación deseada.

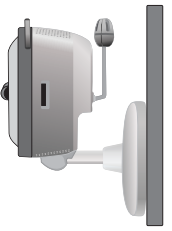

#### **GPL/LGPL General Information**

This TRENDnet product includes free software written by third party developers. These codes are subject to the GNU General Public License ("GPL") or GNU Lesser General Public License ("LGPL"). These codes are distributed WITHOUT WARRANTY and are subject to the copyrights of the developers. TRENDnet does not provide technical support for these codes. The details of the GNU GPL and LGPL are included in the product CD-ROM.

Please also go to (http://www.gnu.org/licenses/gpl.txt) or (http://www.gnu.org/licenses/lgpl.txt) for specific terms of each license.

The source codes are available for download from TRENDnet's web site (http://trendnet.com/downloads/list\_gpl.asp) for at least three years from the product shipping date.

You could also request the source codes by contacting TRENDnet. 20675 Manhattan Place, Torrance, CA 90501, USA. Tel: +1-310-961-5500 Fax: +1-310-961-5511

#### Informations générales GPL/LGPL

Ce produit TRENDnet comprend un logiciel libre écrit par des programmeurs tiers. Ces codes sont sujet à la GNU General Public License ("GPL" Licence publique générale GNU) ou à la GNU Lesser General Public License ("LCPL" Licence publique générale limitée GNU). Ces codes sont distribués SANS GARANTIE et sont sujets aux droits d'auteurs des programmeurs. TRENDnet ne fournit pas d'assistance technique pour ces codes. Les détails concernant les GPL et LCPL CNU sont repris sur le CD-ROM du produit.

Veuillez également vous rendre en (http://www.gnu.org/licenses/gpl.txt) ou en (http://www.gnu.org/licenses/lgpl.txt) pour les conditions spécifiques de chaque licence.

Les codes source sont disponibles au téléchargement sur le site Internet de TRENDnet web site (http://trendnet.com/downloads/list\_gpl.asp) durant au moins 3 ans à partir de la date d'expédition du produit.

Vous pouvez également demander les codes source en contactant TRENDnet. 20675 Manhattan Place, Torrance, CA 90501, USA. Tel: +1-310-961-5500 Fax: +1-310-961-5511

#### Allgemeine Informationen zu GPL/LGPL

Dieses Produkt enthält die freie Software "netfilter/iptables" (© 2000-2004 netfilter project http://www.netfilter.org) und die freie Software "Linux, mtd" (Memory Technology Devices) Implementation (© 2000 David Woodhouse), erstmals integriert in Linux Version 2.4.0-test 3 v. 10.07.2000 (http://www.kernel.org/publinux/kernel/o2.4/04/test/kernels/linux-2.4.0-test31arbz2), sowie weitere freie Software. Sie haben durch den Erwerb dieses Produktes keinerlei Gewährleistungsansprüche gegen die Berechtigten an der oben genannten Software erworben; weil diese die Software kostenfrei Lizenzieren gewähren sie keine Haftung gemäß unten abgedruckten Lizenzbedingungen. Die Software darf von jedermann im Quell-und Objektcode unter Beachtung der Lizenzbedingungen der GNU General Public License Version 2, und GNU Lesser General Public License (LCPL) vervielfältigt, verbreitet und verarbeitet werden.

Die Lizenz ist unten im englischsprachigen Originalwortlaut wiedergegeben. Eine nichtoffizielle Übersetzung in die deutsche Sprache finden Sie im Internet unter (http://www.gnu.de/documents/gpl-2.0.de.html). Eine allgemeine öffentliche GNU Lizenz befindet sich auch auf der mitgelieferten CD-ROM.

Sie können Quell-und Objektoode der Software für mindestens drei Jahre auf unserer Homepage www.trendnet.com im Downloadbereich (http://trendnet.com/langen/downloads/list\_gpl.asp) downloadend. Sofern Sie nicht über die Möglichkeit des Downloads verfügen können Sie bei TRENDnet.

20675 Manhattan Place, Torrance, CA 90501 -U.S.A -, Tel.: +1-310-961-5500, Fax: +1-310-961-5511 die Software anfordern.

#### Información general sobre la GPL/LGPL

Este producto de TRENDnet incluye un programa gratuito desarrollado por terceros. Estos códigos están sujetos a la Licencia pública general de GNU ("GPL") o la Licencia pública general limitada de GNU ("LGPL"). Estos códigos son distribuidos SIN GARANTÍA y están sujetos a las leyes de propiedad intelectual de sus desarrolladores. TRENDnet no ofrece servicio técnico para estos códigos. Los detalles sobre las licencias GPL y LGPL de GNU se incluyen en el CD-ROM del producto.

Consulte también el (http://www.gnu.org/licenses/gpl.txt) ó el (http://www.gnu.org/licenses/lgpl.txt) para ver las cláusulas específicas de cada licencia.

Los códigos fuentes están disponibles para ser descargados del sitio Web de TRENDnet (http://trendnet.com/downloads/list\_gpl.asp) durante por lo menos tres años a partir de la fecha de envío del producto.

También puede solicitar el código fuente llamando a TRENDnet. 20675 Manhattan Place, Torrance, CA 90501, USA. Tel: +1-310-961-5500 Fax: +1-310-961-5511

#### Общая информация о лицензиях GPL/LGPL

В состав данного продукта TRENDnet входит бесплатное программное обеспечение, написанное сторонними разработчиками. Это ПО распространяется на условиях лицензий GNU General Public License ("GPL") или GNU Lesser General Public License ("LGPL"). Программы распространяются БЕЗ ГАРАНТИИ и охраняются авторскими правами разработчиков. TRENDnet не оказывает техническую поддержку этого программного обеспечения. Подробное описание лицензий GNU GPL и LGPL можно найти на компакт-диске, прилагаемом к продукту.

В пунктах (http://www.gnu.org/licenses/gpl.txt) и (http://www.gnu.org/licenses/lgpl.txt) изложены конкретные условия каждой из лицензий.

Исходный код программ доступен для загрузки с веб-сайта TRENDnet (http://trendnet.com/downloads/list\_gpl.asp) в течение, как минимум, трех лет со дня поставки продукта.

Кроме того, исходный код можно запросить по адресу TRENDnet. 20675 Manhattan Place, Torrance, CA 90501, USA. Tel: +1-310-961-5500 Fax: +1-310-961-5511

#### **GPL/LGPL** informações Gerais

Este produto TRENDnet inclui software gratuito desenvolvido por terceiros. Estes códigos estão sujeitos ao GPL (GNU General Public License) ou ao LGPL (GNU Lesser General Public License). Estes códigos são distribuídos SEM GARANTIA e estão sujeitos aos direitos autorais dos desenvolvedores. TRENDnet não presta suporte técnico a estes códigos. Os detalhes do GNU GPL e do LGPL estão no CD-ROM do produto. Favor acessar http://www.gnu.org/licenses/gpl.txt ou http://www.gnu.org/licenses/lgpl.txt para os termos específicos de cada licença.

Os códigos fonte estão disponíveis para download no site da TRENDnet (http://trendnet.com/langen/downloads/list\_gpl.asp) por pelo menos três anos da data de embarque do produto.

Você também pode solicitar os códigos fonte contactando TRENDnet, 20675 Manhattan Place, Torrance, CA 90501, USA.Tel: +1-310-961-5500, Fax: +1-310-961-5511.

#### **GPL/LGPL üldinformatsioon**

See TRENDneit toode sisaldab vaba tarkvara, mis on kinjutatud kolmanda osapoole poolt. Koodid on allutatud GNU (General Public License) Ulidas Avaliku Litsentisi (GPL) või GNU (Lesser General Public License) ("LGPL") Võihem Üldine Avaliku Litsentsiga. Koode vahendatakse ILMA GARANTIITA ja need on allutatud arendajate poolt. TRENDnet ei anna koodidele tehnilist tuge. Detailsemat infot GNU GPL ja LGPL kohta leiate toote CD-ROMI. Infoi mõlema litsentis ispetsifiliste terminite kohta leiate (http://www.gnu.org/licenses/gpl.txt) või (http://www.gnu.org/licenses/ligb.txt).

Infot mölema litsentsi spetsifilliste terminite kohta leiate (http://www.gnu.org/licenses/gpl.txt) või (http://www.gnu.org/licenses/gpl.txt). Lähtekoodi on võimalik alla laadida TRENDneti kodulehelt (http://trendnet.com/langen/downloads/list\_gpl.asp) kolme aasta jooksul alates toole kättesaamise kuupäevast.

Samuti võite lähtekoodi paluda TRENDneti'lt, 20675 Manhattan Place, Torrance, CA 90501, USA. Tel: +1-310-961-5500, Fax: +1-310-961-5511.

# TRENDNET

#### Limited Warranty

TRENDnet warrants its products against defects in material and workmanship, under normal use and service, for the following length of time from the date of purchase. Warranty: 3 year limited warranty (When Applicable: 1 year warranty for power adapter, power supply, and cooling fan components.) Visit TRENDnet.com to review the full warranty policy, rights, and restrictions for this product.

#### Garantie Limitée

TRENDnet garantit ses produits contre les défauts matériels et de fabrication, dans des conditions normales d'utilisation et de service, pour les durées suivantes, à compter de la date de leur achat. Garantie limitée: 3 ans (Si applicable: 1 an de garantie sur l'adaptateur secteur, l'alimentation en énergie et les composants du ventilateur de refroidissement.) Visitez TRENDnet.com pour lire la politique complète de garantie, les droits et les restrictions s'appliquant à ce produit.

#### **Begrenzte Garantie**

TRENDnet garantiert, dass seine Produkte bei normaler Benutzung und Wartung während der nachfolgend genannten Zeit ab dem Kaufdatum keine Material- und Verarbeitungsschäden aufweisen. Garantie: 3-Jahres-Garantie (Soweit zutreffend: 1 Jahr Garantie für Netzteil, Stromkabel und Ventilator.) Alle Garantiebedingungen, Rechte und Einschränkungen für dieses Produkt finden Sie auf TRENDnet.com.

#### Garantía Limitada

TRENDnet garantiza sus productos contra defectos en los materiales y mano de obra, bajo uso y servicio normales, durante el siguiente periodo de tiempo a partir de la fecha de compra. Garantía: 3 años (Cuando proceda: 1 año de garantía para componentes de adaptadores de corriente, fuente de alimentación y ventiladores de refrigeración.) Visite TRENDnet com para revisar la política de garantía, derechos y restricciones para este producto.

#### Ограниченная гарантия

Гарантия компании TRENDnet распространяется на дефекты, возникшие по вине производителя при соблюдении условий эксплуатации и обслуживания в течение установленного периода с момента приобретения (Продукт: Ограниченная гарантия: Трехлетняя ограниченная гарантия (Распространяется: На протяжении 1 года на силовые адаптеры, источники питания и компоненты вентилятора охлаждения. Полную верскию гарантийных обязательств, а также права пользователя и ограничения при эксплуатации данного продукта смотрите на вебсайте www.trendnetrussia.ru

#### Garantia Limitada

TRENDnet garante seus produtos contra defeitos em material e mão de obra, sob condições normais de uso e serviço, pelo seguinte tempo a partir da data da compra. Garantia: Garantia limitada de 3 anos. (Quando aplicável: 1 ano de garantia para adaptador de tensão, fonte e componentes de ventoinhas). Visite TRENDnet.com para conhecer a política de garantia completa, direitos e restrições para este produto.)

#### Piiratud garantii

TRENDneti tavatingimustes kasutatavatel ja hooldatavatel toodetel on järgmise ajavahemiku jooksul (alates ostukuupäevast) tootmis-ja materjaildefektide garantii. garantii: 3-aastane piiratud garantii. (Garantii kohaldatakse: toiteadapteri, toiteallika ja jahutusventilaatori osadel on 1-aastane garantii.) Täisgarantii põhimõtete, õiguste ja piirangute kohta leiate lisateavet saidilt TRENDnet.com.

# TRENDNET

#### Гарантія компанії

гарантії (Поширюється: Протягом 1 року на силові адаптери, джерела живлення і компоненти вентилятора охолодження) Повну версію гарантійних зобов'язань, а також права користувача та обмеження при експлуатації даного продукту дивіться на вебсайті TRENDnet com

#### Certifications

This device complies with Part 15 of the FCC Rules. Operation is subject to the following two conditions: (1) This device may not cause harmful interference. (2) This device must accept any interference received. Including interference that may cause undesired operation.

# FCC CE FHI

Waste electrical an electronic products must not be disposed of with household waste. Please recycle where facilities exist. Check with your Local Authority or Retailer for recycling advice.

#### Note

The Manufacturer is not responsible for any radio or TV interference caused by unauthorized modifications to this equipment. Such modifications could void the user's authority to operate the equipment.

#### Advertencia

En todos nuestros equipos se mencionan claramente las características del adaptador de alimentacón necesario para su funcionamiento. El uso de un adaptador distinto al mencionado puede producir daños físicos v/o daños al equipo conectado. El adaptador de alimentación debe operar con voltaie y frecuencia de la energia electrica domiciliaria exitente en el país o zona de instalación.

Technical Support If you have any questions regarding the product installation, please contact our Technical Support. Toll free US/Canada: 1-866-845-3673 Regional phone numbers available at www.trendnet.com/support

Product Warranty Registration Please take a moment to register your product online. Go to TRENDnet's website at: http://www.trendnet.com/register

TRENDnet 20675 Manhattan Place, Torrance, CA 90501. USA Copyright © 2014. All Rights Reserved. TRENDnet.

TV-IP745SIC